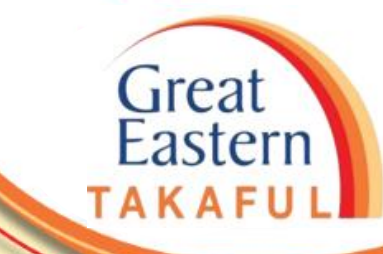

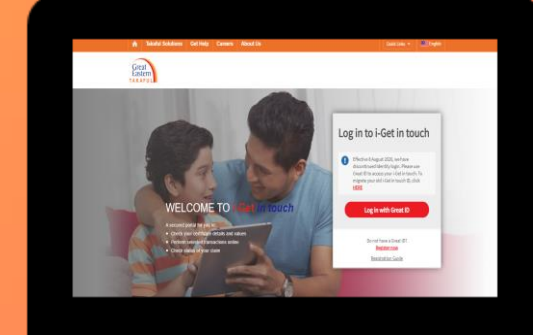

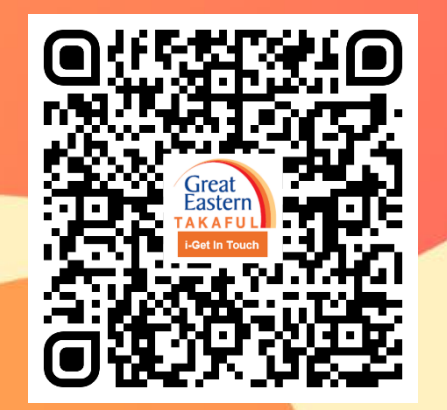

Scan me now to access i-Get In Touch.

Ver 1.0 05/2021

Mengenai Kami

Langkah 1: Klik 'Log masuk dengan Great ID'.

Penyelesaian Takaful Dapatkan Bantuan Kerjaya

Great Eastern

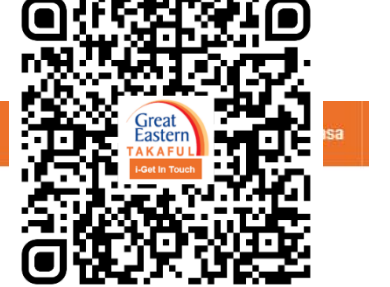

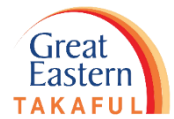

| Langkah 1 | • Klik 'Log masuk dengan Great ID'                                                             |
|-----------|------------------------------------------------------------------------------------------------|
|           | • Masukkan 'Great ID' dan 'Password'                                                           |
|           | • Klik 'Lihat Butiran Sijil'                                                                   |
|           | • Klik 'Bayar Sekarang'                                                                        |
|           | <ul> <li>Masukkan Jenis Transaksi, Butiran<br/>Hubungan dan Cara Bayaran</li> </ul>            |
|           | <ul> <li>Lengkapkan butiran kad debit/kredit</li> </ul>                                        |
|           | <ul> <li>Baca dan Setuju dengan Terma<br/>Penggunaan</li> </ul>                                |
|           | • Pilih Hubungan dengan Pemilik Sijil                                                          |
|           | <ul> <li>Masukkan OTP yang dihantar oleh pihak<br/>bank ke nombor telefon berdaftar</li> </ul> |
|           | <ul> <li>Pembayaran berjaya dilengkapkan</li> </ul>                                            |

### SELAMAT DATANG KE I-Get in touch

Portal yang selamat untuk anda:

- Periksa butiran dan nilai sijil anda
- Lakukan transaksi tertentu dalam talian
- Semak status tuntutan anda

| 0 | Berkuatkuasa 8 Ogos 2020, kami telah      |
|---|-------------------------------------------|
| • | menamatkan log masuk Identiti. Sila       |
|   | gunakan Great ID untuk mengakses i-Get in |
|   | touch anda. Untuk pindahkan i-Get in      |

touch ID anda, klik di sini.

touch

Log masuk ke i-Get in

Log masuk dengan Great ID

Adakah anda mempunyai Great ID? Daftar sekarang

<u>Panduan Daftar</u>

Great Eastern TAKAFUL

Langkah 2: Masukkan 'Great ID' dan 'Password' (Kata Laluan).

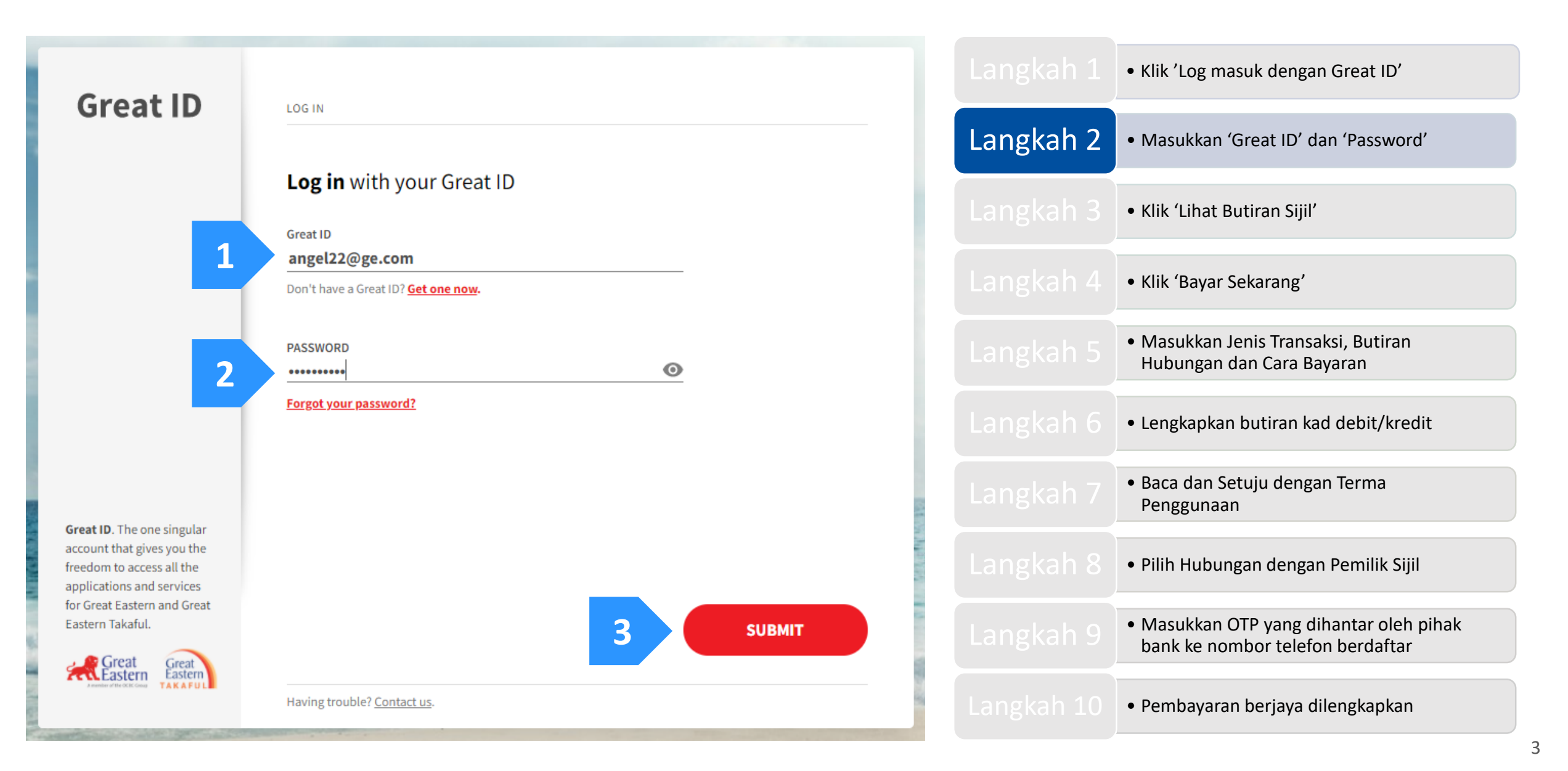

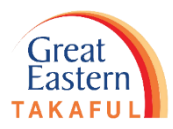

Langkah 3: Klik 'Lihat Butiran Sijil'.

| n Penyelesaian Takaful Dapatkan Bantuan                                 | Kerjaya Mengenai Kami                                                                                                    | Pautan pantas 👻 🔔 Akaun Saya 🔛 Bahasa                                                                                                    |           | <ul> <li>Klik 'Log masuk dengan Great ID'</li> </ul>                                           |
|-------------------------------------------------------------------------|----------------------------------------------------------------------------------------------------|----------------------------------------------------------------------------------------------------|-----------|------------------------------------------------------------------------------------------------|
| Great<br>Eastern<br>TAKAFUL<br>Potfolio<br>Saya<br>Saya<br>Saya<br>Saya | nohonan Perkhidmatan 🕌 Tuntutan 📕 Langgan<br>a Saya 🔮 Great Ea                                                                                                    | @<br>stern Takaful ▼ Pemberitahuan ▼ Log keluar                                                                                                    |           | • Masukkan 'Great ID' dan 'Password'                                                           |
| 8                                                                       | Hai NYSVHDYIR Y/K KVIFNYO<br>Analisis perlindungan anda un                                                                                                    | Log Masuk Kali Terakhir: 27 Apr 2021 10:59<br>PG<br>tuk Perlindungan Keluarga                                                                                                    | Langkah 3 | • Klik 'Lihat Butiran Sijil'                                                                   |
| KELUARGA REPUBLI                                                        | Manfaat Perlindungan Anda                                                                                                    | Perlindungan Kematian<br>Anda dilindungi                                                                                                    | Langkah 4 | • Klik 'Bayar Sekarang'                                                                        |
| Perindungan<br>Anda                                                     | Perlindungan Hilang Upaya Penuh & Kekal                                                                                                    | Dapatkan Ulasan<br>Untuk memastikan kesemua jurang perlindungan anda<br>ditangani, sila hubungi Perunding Takaful anda hari ini<br>untuk semakan.<br>Anda boleh hubungi Khidmat pelanggan kami di 1 300 |           | <ul> <li>Masukkan Jenis Transaksi, Butiran<br/>Hubungan dan Cara Bayaran</li> </ul>            |
|                                                                         | Manfaat Haji/Umrah<br>Maklumat yang diberikan di sini merangkumi manfaat utama siji-siji semasa anda. Untui                                                                                                    | 13 8338 untuk maklumat lanjut butran lanjut, sila rujuk dokumen siji anda atau hubungi Khidmat Pelanggan kami.                                                                                          |           | <ul> <li>Lengkapkan butiran kad debit/kredit</li> </ul>                                        |
| Sijil Perlindungan Keluarga say                                         | <ul> <li>✓ Lihat Butiran Sijil</li> <li>✓ A <ul> <li>✓ Lihat Semua Sijil</li> <li>✓ <ul> <li>✓ <ul> <li>✓ Lihat Semua Sijil</li> <li>✓ <ul> <li>✓ <ul></ul></li></ul></li></ul> | = Tutup semua   💿 Muat turun semua sijil sebagai PDF                                                                                                    |           | <ul> <li>Baca dan Setuju dengan Terma<br/>Penggunaan</li> </ul>                                |
| Perlindungan Keluarga, 4008583185 –<br>SUPREME-i                        |                                                                                                    |                                                                                                    |           | <ul> <li>Pilih Hubungan dengan Pemilik Sijil</li> </ul>                                        |
| Orang Yang Dilindungi<br>NYSVHDYIR Y/K KVIF                             |                                                                                                    |                                                                                                    |           | <ul> <li>Masukkan OTP yang dihantar oleh pihak<br/>bank ke nombor telefon berdaftar</li> </ul> |
| 29 Mar 2019<br>29 Mar 2020<br>Lihat Butiran Sijil                       |                                                                                                    |                                                                                                    |           | <ul> <li>Pembayaran berjaya dilengkapkan</li> </ul>                                            |

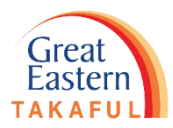

Langkah 4: Klik 'Bayar Sekarang'.

| â    | Penyelesaian Takaful           | Dapatkan Ba | antuan Kerjaya                     | Mengenai Kami                           | Pautan pantas 🔻                         | 👤 Akaun Saya 🛛 🛄 Bahasa        |
|------|--------------------------------|-------------|------------------------------------|-----------------------------------------|-----------------------------------------|--------------------------------|
| Gre  | at Potfolio                    | Dokumen     | Permohonan Perk                    | hidmatan Tuntutan La                    | anggan @                                |                                |
| East | FUL Saya                       | Saya        | Saya                               | Saya G                                  | ireat Eastern Takaful 🔭 🐥               | Pemberitanuan 👻 Log keluar     |
| р.   |                                |             |                                    |                                         |                                         |                                |
| BI   | itiran Sijii S                 | aya         |                                    |                                         |                                         |                                |
|      | Perlindungan                   | -           | Fien Berkhidmat                    |                                         |                                         |                                |
| 0    | Keluarga ( <b>1</b> )          |             | -                                  |                                         |                                         | Bayar Sekarang   — Tutup semua |
| F    | 4006583185                     |             | Maklumat Manfaat                   |                                         |                                         | _                              |
|      | SUPREME-i                      | •           |                                    |                                         |                                         | _                              |
|      | Status Perlindungan<br>INFORCE |             | Nama Manfaat                       | Status Manfaat                          | Jumlah Perlindungan                     | Tarikh Mula Perlindungan       |
|      | Tarikh Mula Berkuat Kuasa      |             | SUPREME-i                          | INFORCE                                 | 6,000 MYR                               | 29 Mar 2019                    |
|      | Tarikh Akhir Perlindungan      |             | NYSVHDYIR Y/K                      | KVIFNYO                                 | 6,000.00 MYR                            | 28 Mar 2032                    |
|      | 28 Mar 2032                    |             | Terdapat Pengecuali                | ian Sijil yang dikenakan terhadap Sijil | . Sila rujuk Dokumen Sijil anda uni     | iuk butirannya.                |
|      | Tarikh Potensi Luput<br>-      |             | Maklumat Caruman                   | 1                                       |                                         | -                              |
|      |                                |             |                                    |                                         |                                         |                                |
|      |                                |             | Status Caruman<br>Kekerapan Caruma | n Yearly                                | Jumlah Minima Untu<br>Mengelakkan Luput | ¢ -                            |
|      |                                |             | Tarikh Caruman Per<br>Seterusnya   | rlu Dibayar 29 Mar 2021                 | Jumlah Minima Untu<br>Kuat kuasa Semula | k 0.00 MYR                     |
|      |                                |             | 1                                  |                                         |                                         |                                |

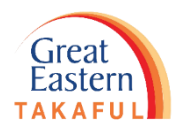

Langkah 5: Pilih jenis transaksi dan masukkan Nama Pencarum, Nombor Telefon Bimbit dan E-mel. Seterusnya, pilih Cara Bayaran.

|                                                                                                    |           | <ul> <li>Klik 'Log masuk dengan Great ID'</li> </ul>                                           |
|----------------------------------------------------------------------------------------------------|-----------|------------------------------------------------------------------------------------------------|
| Great<br>Eastern Øpay                                                                                                    |           | • Masukkan 'Great ID' dan 'Password'                                                           |
| Carian Transaksi                                                                                                    |           | • Klik 'Lihat Butiran Sijil'                                                                   |
| Rujukan Sijil * 4006583185                                                                                                    |           |                                                                                                |
| Butiran Bayaran                                                                                                    |           | • Klik 'Bayar Sekarang'                                                                        |
| U SUPR                                                                                                    | Langkah 5 | <ul> <li>Masukkan Jenis Transaksi, Butiran<br/>Hubungan dan Cara Bayaran</li> </ul>            |
| Butiran Perhubungan                                                                                                    |           | <ul> <li>Lengkapkan butiran kad debit/kredit</li> </ul>                                        |
| Nama Pembayar *     Kod Negara *     Nombor Telefon Bimbit *     Emel *       Masukkan nama     Malaysia (60)     Masukkan Telefon Bimbit     Masukkan email |           | <ul> <li>Baca dan Setuju dengan Terma<br/>Penggunaan</li> </ul>                                |
| Kaedah Pembayaran<br>Cara Bayaran * Sila Pilih 3                                                                                                    |           | • Pilih Hubungan dengan Pemilik Sijil                                                          |
| Item yang ditandakan dengan (*) adalah<br>wajib Batal Teruskan                                                                                               |           | <ul> <li>Masukkan OTP yang dihantar oleh pihak<br/>bank ke nombor telefon berdaftar</li> </ul> |
| -<br>Hak cipta© Great Eastern Takaful Berhad.                                                                                                    |           | <ul> <li>Pembayaran berjaya dilengkapkan</li> </ul>                                            |

wajib

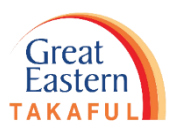

Langkah 6: Masukkan Nama Pemegang Kad, Nombor Kad, Bulan & Tarikh Luput, Kod Sekuriti dan Negara Pengeluar. Seterusnya, klik 'Teruskan'.

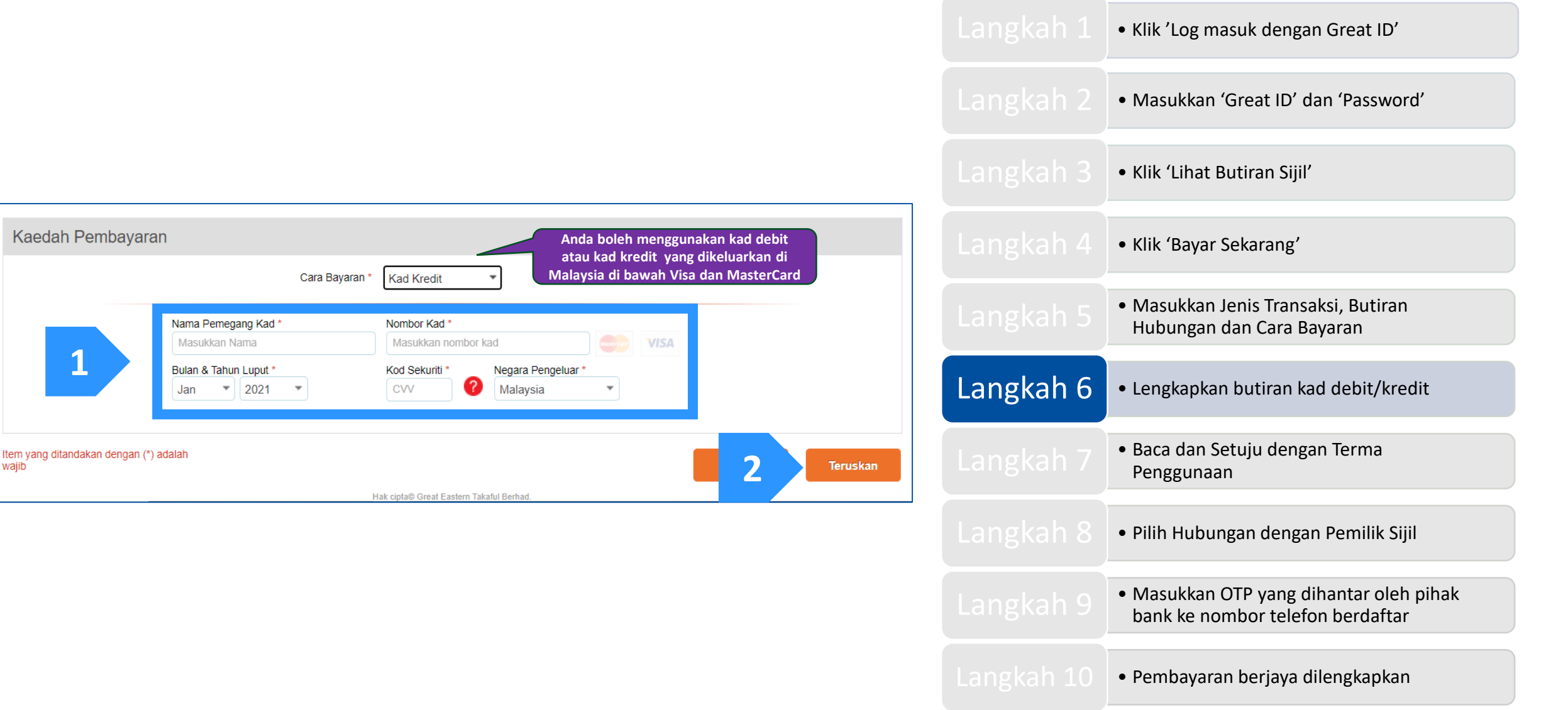

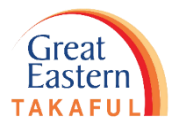

Langkah 7: Baca Terma Penggunaan. Kemudian klik 'Setuju'.

#### Terma Penggunaan

#### NOTIS PENTING:

Ini bukan kontrak Takaful. Segala terma, syarat dan pengecualian sebenar Takaful ini dinyatakan dalam kontrak sijil.

#### [Perkhidmatan ePay] -Terma Penggunaan ("TP")

#### A. Terma Umum

1. Dengan klik butang "Sahkan", pencadang / pemilik sijil atau pembayar (jika ada, lihat Klausa 5 di bawah) (selepas ini "Pengguna") dengan ini bersetuju untuk terikat dengan terma dan syarat yang dinyatakan dalam syarat ini ("TP") dan bersetuju dan memberi persetujuan kepada Great Eastern Takaful Berhad dan syarikat-syarikat berkaitannya (secara kolektifnya, "Syarikat "), serta wakil dan ejen masing-masing, untuk mengumpul, menggunakan, mendedahkan dan berkongsi di antara mereka sendiri data peribadi Pengguna, mendedahkan data peribadi tersebut kepada pembekal perkhidmatan yang diberi kuasa oleh Syarikat dan pihak ketiga yang berkaitan untuk tujuan yang munasabah diperlukan oleh Syarikat untuk melaksanakan dan memproses Pembayaran. Tujuan-tujuan ini dinyatakan dalam Kenyataan Privasi Great Eastern Takaful, yang boleh diakses di <u>https://www.greateasterntakaful.com/bm/terma-and-syarat.htm</u> dan Pengguna mengesahkan bahawa dia telah membaca dan memahami perkara yang sama.

|           | <ul> <li>Klik 'Log masuk dengan Great ID'</li> </ul>                                           |
|-----------|------------------------------------------------------------------------------------------------|
|           | • Masukkan 'Great ID' dan 'Password'                                                           |
|           | • Klik 'Lihat Butiran Sijil'                                                                   |
|           | • Klik 'Bayar Sekarang'                                                                        |
|           | <ul> <li>Masukkan Jenis Transaksi, Butiran<br/>Hubungan dan Cara Bayaran</li> </ul>            |
|           | <ul> <li>Lengkapkan butiran kad debit/kredit</li> </ul>                                        |
| Langkah 7 | <ul> <li>Baca dan Setuju dengan Terma<br/>Penggunaan</li> </ul>                                |
|           | <ul> <li>Pilih Hubungan dengan Pemilik Sijil</li> </ul>                                        |
|           | <ul> <li>Masukkan OTP yang dihantar oleh pihak<br/>bank ke nombor telefon berdaftar</li> </ul> |
|           | • Pembayaran beriaya dilengkapkan                                                              |

Setuju

Langkah 8: Pilih hubungan Pemegang Kad dengan Pemilik Sijil. Kemudian klik 'Sah'.

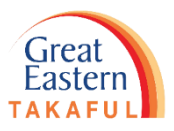

|                                                |                                       |                                  |                                          |           | • Klik 'Log masuk dengan Great ID'                                                            |
|------------------------------------------------|---------------------------------------|----------------------------------|------------------------------------------|-----------|-----------------------------------------------------------------------------------------------|
| Great ©                                        | рау                                   |                                  |                                          |           | • Masukkan 'Great ID' dan 'Password'                                                          |
| Butiran Bayaran                                |                                       |                                  |                                          |           | • Klik 'Lihat Butiran Sijil'                                                                  |
| Jenis Transaksi *                              | Rujukan Transaksi *                   | Matawang *                       | Jumlah Keseluruhan *                     |           |                                                                                               |
| Pembaharuan Caruman<br>Nama Produk *<br>U SUPR | UIP-TMCU20210427151526000682          | MYR                              | 6000.00                                  |           | • Klik 'Bayar Sekarang'                                                                       |
| Nama Pemegang Kad *<br>SZSZ                    | Nombor Kad *<br>5123-45XX-XXXX-0008   | Bulan & Tahun Luput *<br>05/2021 | Kod negara pengeluar *<br>MY             |           | <ul> <li>Masukkan Jenis Transaksi, Butiran<br/>Hubungan dan Cara Bayaran</li> </ul>           |
| Butiran Perhubungan                            |                                       |                                  |                                          |           | • Lengkapkan butiran kad debit/kredit                                                         |
| Nama Pembayar *                                | Kod Negara *                          | Nombor Telefon Bimbit *          | Emel *                                   |           |                                                                                               |
| NYSVHDYIR Y/K KVIFNYO                          | Malaysia (60)                         | 167888888                        | NYSVHDYIRKVIFNYO29@ANYRO.XLN             |           | <ul> <li>Baca dan Setuju dengan Terma<br/>Penggunaan</li> </ul>                               |
| Pengistiharaan                                 |                                       |                                  |                                          |           |                                                                                               |
| Hubungan dengan Pemilik Sijil                  | Sila Pilih                            |                                  | Saya bersetuju dengan terma penggunaan 🗹 | Langkah 8 | <ul> <li>Pilih Hubungan dengan Pemilik Sijil</li> </ul>                                       |
| em yang ditandakan dengan (*) a al A           | Sila Pilih<br>Sendiri<br>Adik Beradik |                                  | Klik untuk membaca terma & syarat        | Langkah 9 | <ul> <li>Masukkan OTP yang dihantar oleh piha<br/>bank ke nombor telefon berdaftar</li> </ul> |
|                                                | Hak cipta© Grea                       | at Eastern Takaful Berhad.       |                                          |           |                                                                                               |
|                                                |                                       |                                  |                                          |           | <ul> <li>Pembayaran berjaya dilengkapkan</li> </ul>                                           |

Langkah 9: Masukkan Kata Laluan Satu Kali (OTP) yang dihantar oleh pihak bank ke nombor telefon bimbit berdaftar.

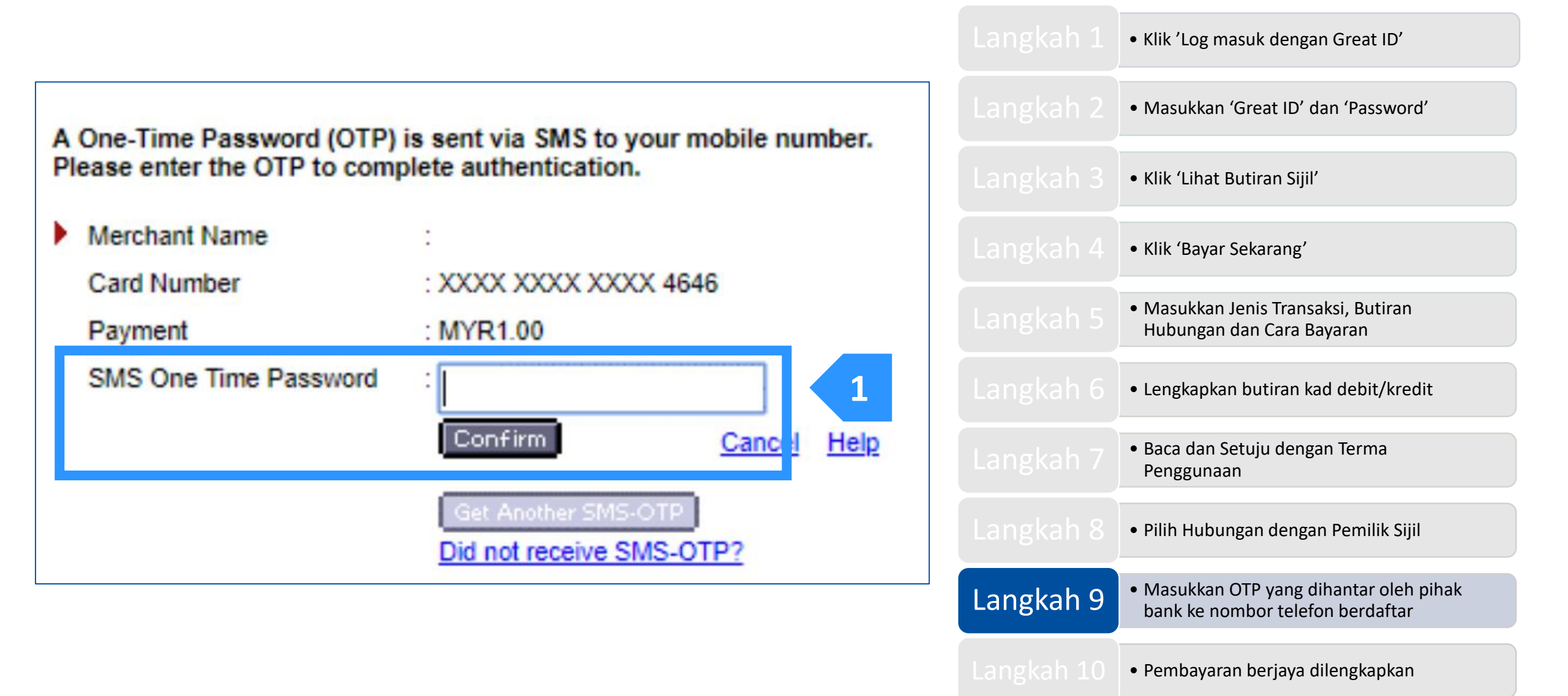

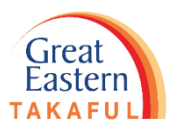

Langkah 10: Pembayaran berjaya dilengkapkan. Sila JANGAN TUTUP tetingkap pelayar ini, anda akan diarahkan semula ke muka hadapan dalam masa 3 saat.

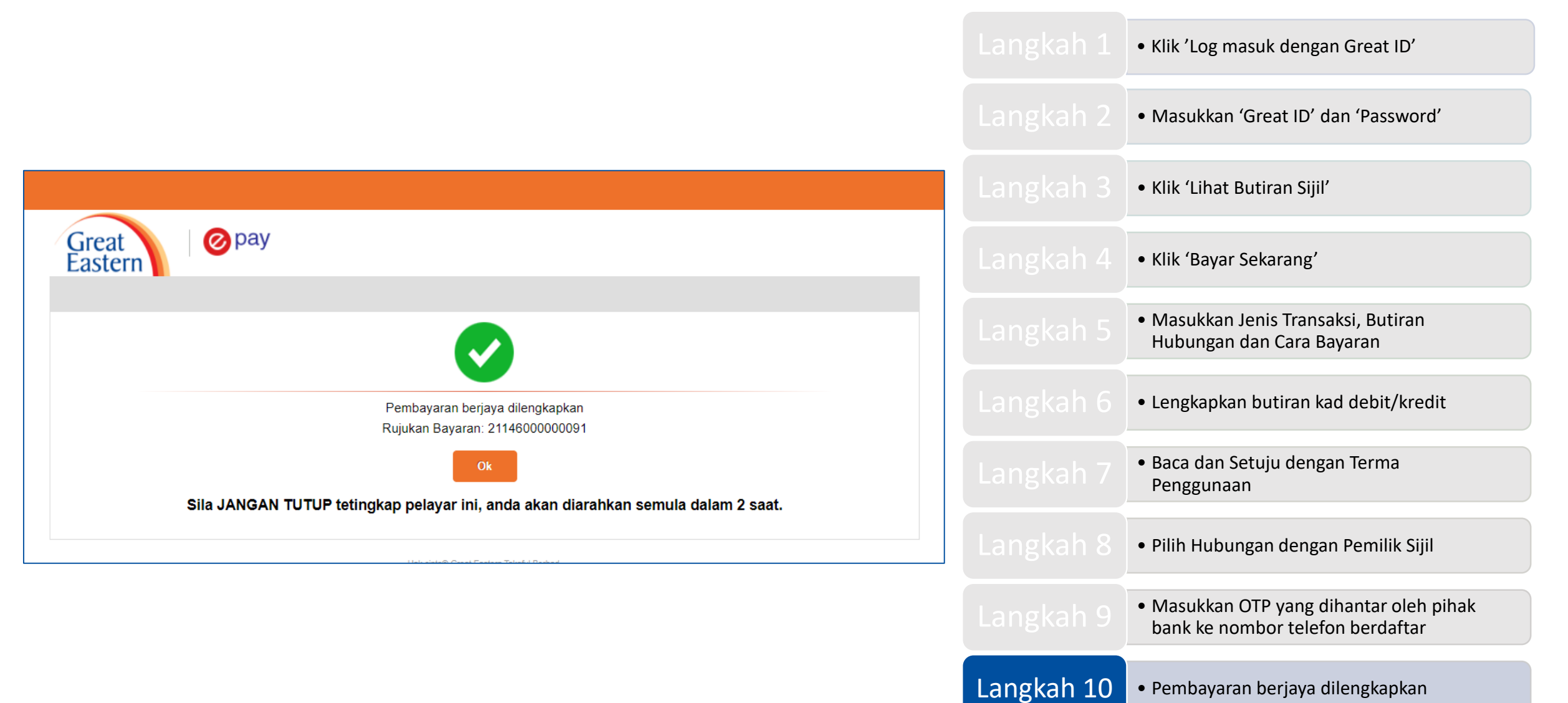

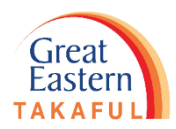

Perlukan bantuan? Hubungi kami

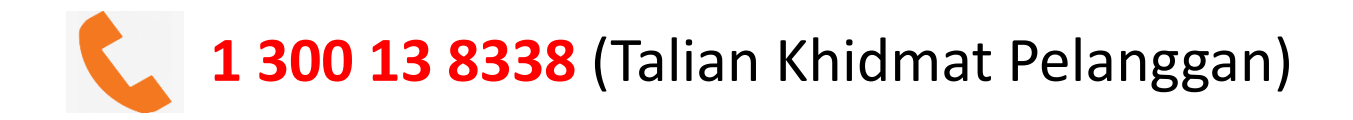

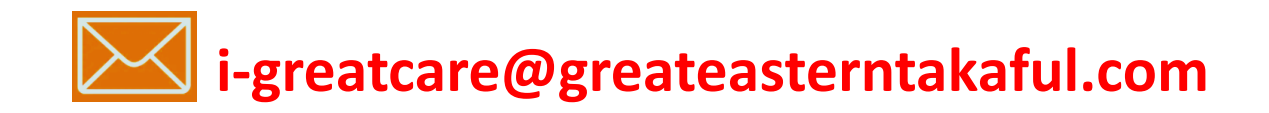

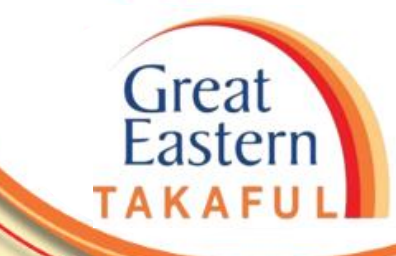

# **IKUTI KAMI DI:**

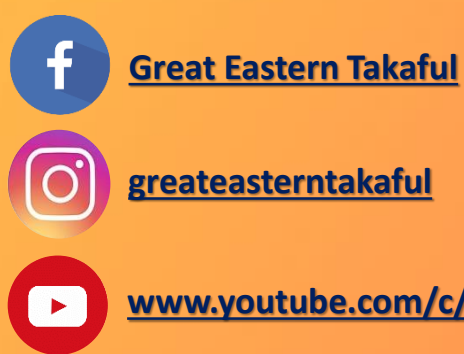

| grea | atea | ste | rnt | aka | fu | I |
|------|------|-----|-----|-----|----|---|

www.youtube.com/c/greateasterntakaful

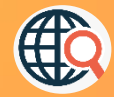

www.greateasterntakaful.com